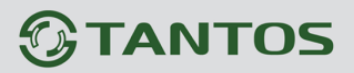

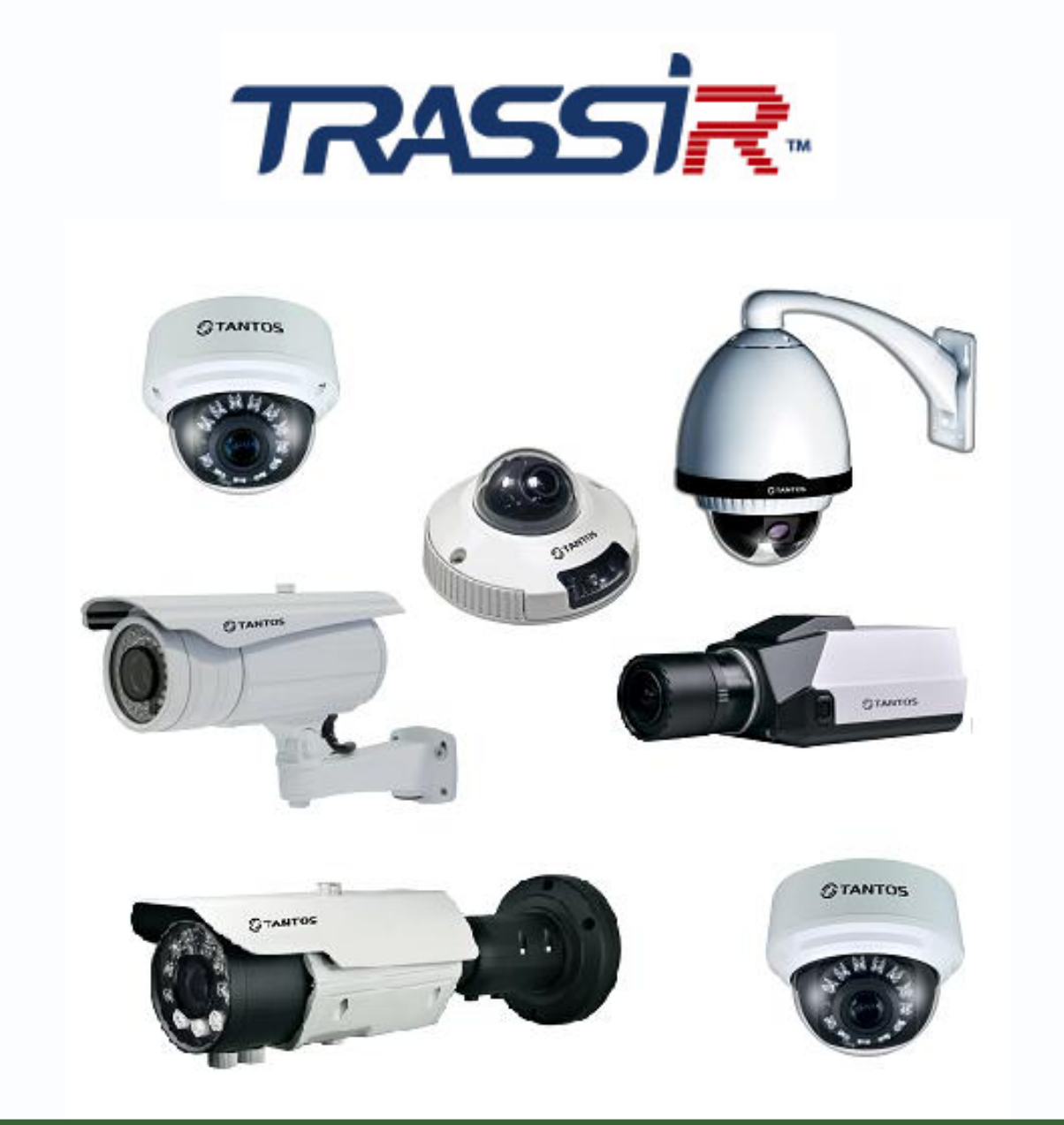

# Руководство по подключению IP камер TANTOS TSi к «TRASSIR»

© 2012г. <u>www.tantos.pro</u> Версия 3.3

Подключитесь к камере через веб-интерфейс.

В меню «Протокол» - «Аутентификация» отключите аутентификацию и нажмите «OK».

| C () () http://192.168.1.116/asppag , | P → 🗟 Ċ X 💋 IP Camera X       | în ☆ ‡ |
|---------------------------------------|-------------------------------|--------|
| 0                                     |                               |        |
| TANTOS                                |                               |        |
|                                       |                               | Выход  |
| • Отображение                         |                               |        |
| Сведения                              | Аутентификация                |        |
| Видеопоток                            | 🗩 Аутентификация              |        |
| Настройки                             |                               |        |
| Внешние устр-ва                       | 🔤 Аутентификация пользователя |        |
| Настройка тревог                      |                               |        |
| Локальная запись                      |                               |        |
| О Маска                               | ок О Отмена                   |        |
| Сетевые службы                        |                               |        |
|                                       |                               |        |
| Протокоп                              |                               |        |
| > Протокол                            |                               |        |
| > Аутентификация                      |                               |        |
| Перезагрузка                          |                               |        |
| По умолчанию                          |                               |        |
|                                       |                               |        |
|                                       |                               |        |
|                                       |                               |        |
|                                       |                               |        |
|                                       |                               |        |
|                                       |                               |        |
|                                       |                               |        |

Перезагрузите камеру.

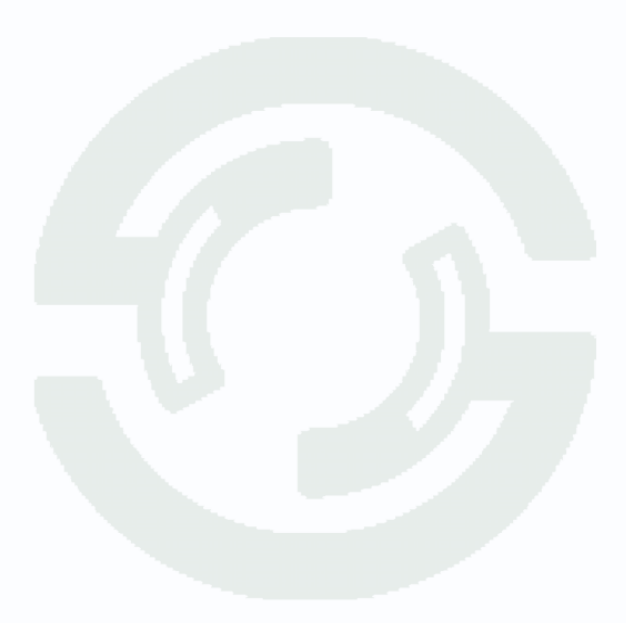

В **ПО «Trassir»** необходимо внести камеры следующим образом.

Запустите **ПО «Trassir»**. Щелкните по указанному на рисунке треугольнику для вызова главного меню настройки.

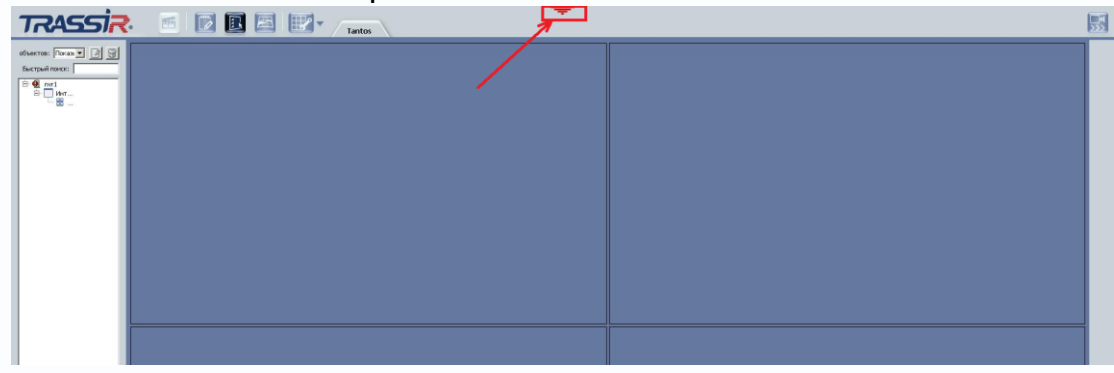

## В меню нажмите кнопку «Настройки»

| $ \ge   \cdot  _{\epsilon}$ | Ичарисаторы здоровыя:<br>Глубова архена: 0. Загрузка СРИ: 0.0%<br>Дибио: 0К Сель: 0К<br>База давеас ОЦИСКА Ориглы: 0К<br>Какеры: 0,0<br>настройк | Монеторы: Дата и время:<br>09:45:48 27 Ноябр<br>агорник:<br>Гранкость: | b 2012 Admin<br>Greens napos<br>Butin<br>O harmonees |  |
|-----------------------------|----------------------------------------------------------------------------------------------------|------------------------------------------------------------------------|------------------------------------------------------|--|
|                             | ÷                                                                                                    |                                                                        |                                                      |  |
|                             |                                                                                                    |                                                                        |                                                      |  |
|                             |                                                                                                    |                                                                        |                                                      |  |

# Выберите в меню пункт «IP устройства»

| nvrl                   | Настройка Справка Онлайнподдержка, обсуждение | 1 |
|------------------------|-----------------------------------------------|---|
| IIAIT                  | П устройства                                  |   |
| 🕅 Настройки сервера    | an feibraran                                  |   |
|                        | Всего устройств: 0                            |   |
| Облако Трассир         | Включено устройств: 0                         |   |
| Архив                  | Выключено устройств: 0                        |   |
| База Данных            | Устройств с ошибками: 0                       |   |
| Веб-сервер             | — Добавление устройства                       |   |
| Карта                  | Шаг 1: Выберите семейство                     |   |
| Отчеты                 | 35                                            |   |
| Пользователи           | ACTI<br>Arecont                               |   |
| — Добавить             | Avis<br>Bert D                                |   |
| Admin                  | Beward                                        |   |
| - 8 Operator           | <u>DLinkPro</u>                               |   |
| 3a Scrint              | DSSL<br>Everfocus                             |   |
| 2 Wohniew              | Evidence                                      |   |
|                        | HikvisionDVR                                  |   |
| р Модули               |                                               |   |
|                        | MicroDigital<br>Mobotix                       |   |
| ActiveDome             | Novus<br>NVR                                  |   |
| ActivePOS              | Panasonic                                     |   |
| АвтоТрассир            | Samsung                                       |   |
| Орион                  | SimpleIP<br>Smartec                           |   |
| Е Устройства           | SIR Survision                                 |   |
|                        | TPTechnology                                  |   |
| IP-устройства          |                                               |   |
| Платы                  | ONVIE ONVIE                                   |   |
| Последовательные порты | KISP                                          |   |
| Kauanu .               | Elle                                          |   |
| рый поиск:             |                                               |   |
|                        |                                               |   |

В списке моделей камер выберите «ONVIF».

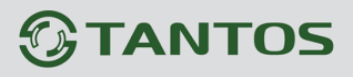

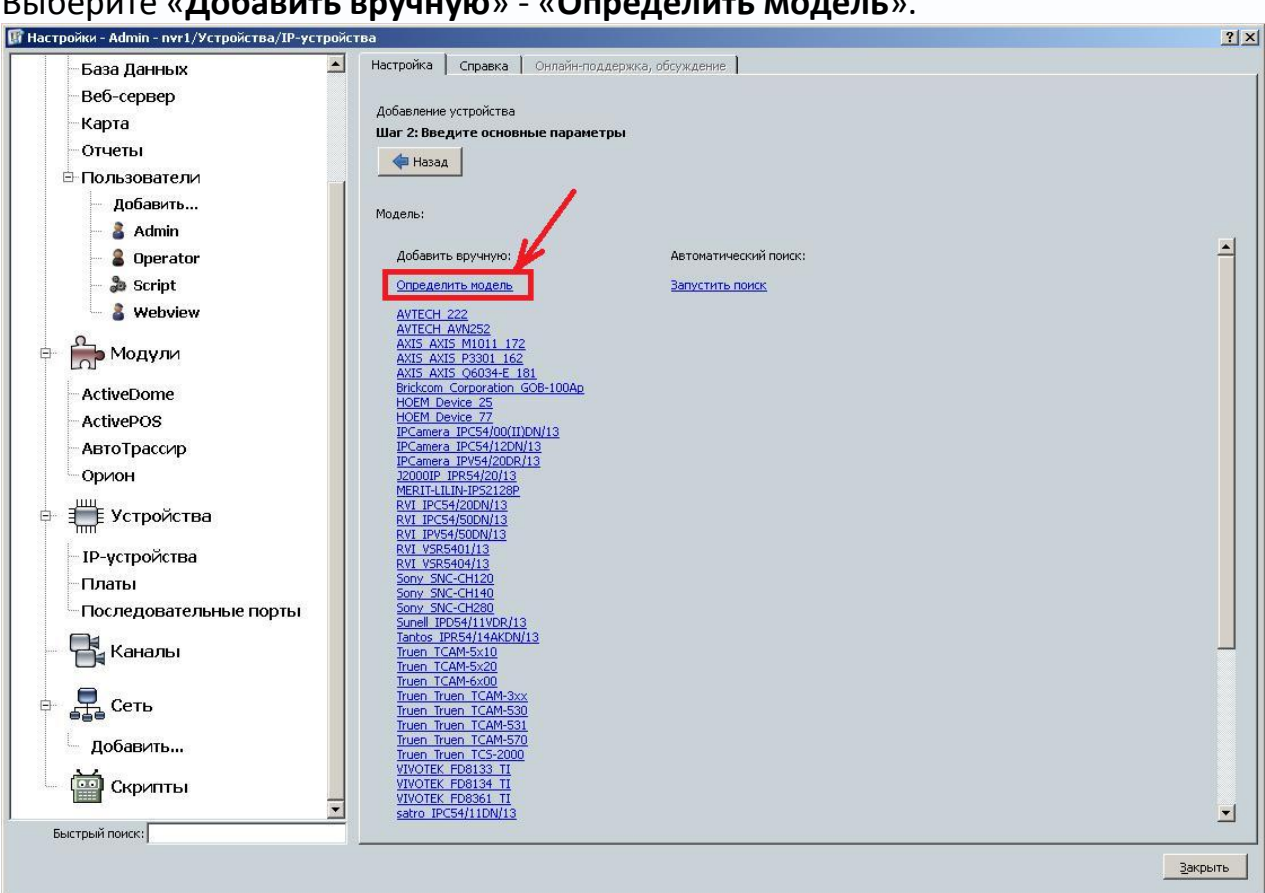

Введите IP адрес подключаемой камеры, порт веб интерфейса, имя пользователя и пароль.

#### Выберите «Добавить вручную» - «Определить модель».

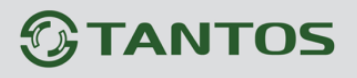

Нажмите кнопку «**Определить модель**». Через некоторое время ПО «**Trassir**» определит модель камеры.

| 🕼 Настройки - Admin - nvr1/Устройства/IP-устройс |                                                            | <u>?</u> × |  |
|--------------------------------------------------|------------------------------------------------------------|------------|--|
| –База Данных 🔎                                   | Настройка Справка Онлайн-поддержка, обсуждение             | _          |  |
| Веб-сервер                                       | ก็กร้างคุณแหล แต่งกุณัตรอง                                 |            |  |
| Карта                                            | дооавление устроиства<br>Шаг 2: Введите основные параметры |            |  |
| Отчеты                                           | de Hasag                                                   |            |  |
| 🖻 Пользователи                                   |                                                            |            |  |
| — Добавить                                       | Modens: Tantos JPR54/14AKDN/13                             |            |  |
| - 👗 Admin                                        | 10.anner: 102.100.1.116                                    |            |  |
| - 🖁 Operator                                     |                                                            |            |  |
| - a Script                                       |                                                            |            |  |
| - 👗 Webview                                      |                                                            |            |  |
| 🖻 🚔 Модули                                       | Пароль:                                                    |            |  |
|                                                  |                                                            |            |  |
| ActiveDome                                       | Создать                                                    |            |  |
| ActivePOS                                        |                                                            |            |  |
| Автотрассир                                      |                                                            |            |  |
|                                                  |                                                            |            |  |
| 🖻 🏢 Устройства                                   |                                                            |            |  |
| - ІР-устройства                                  |                                                            |            |  |
| -Платы                                           |                                                            |            |  |
| Последовательные порты                           |                                                            |            |  |
|                                                  |                                                            |            |  |
| Каналы                                           |                                                            |            |  |
| E Can                                            |                                                            |            |  |
|                                                  |                                                            |            |  |
| Добавить                                         |                                                            |            |  |
| Скрипты                                          |                                                            |            |  |
|                                                  |                                                            |            |  |
| Быстрый поиск:                                   |                                                            |            |  |
|                                                  | Закр                                                       | ыть        |  |
|                                                  |                                                            |            |  |

Нажмите кнопку «**Создать**» для создания видеоканала и подключения камеры к ПО «**Trassir**».

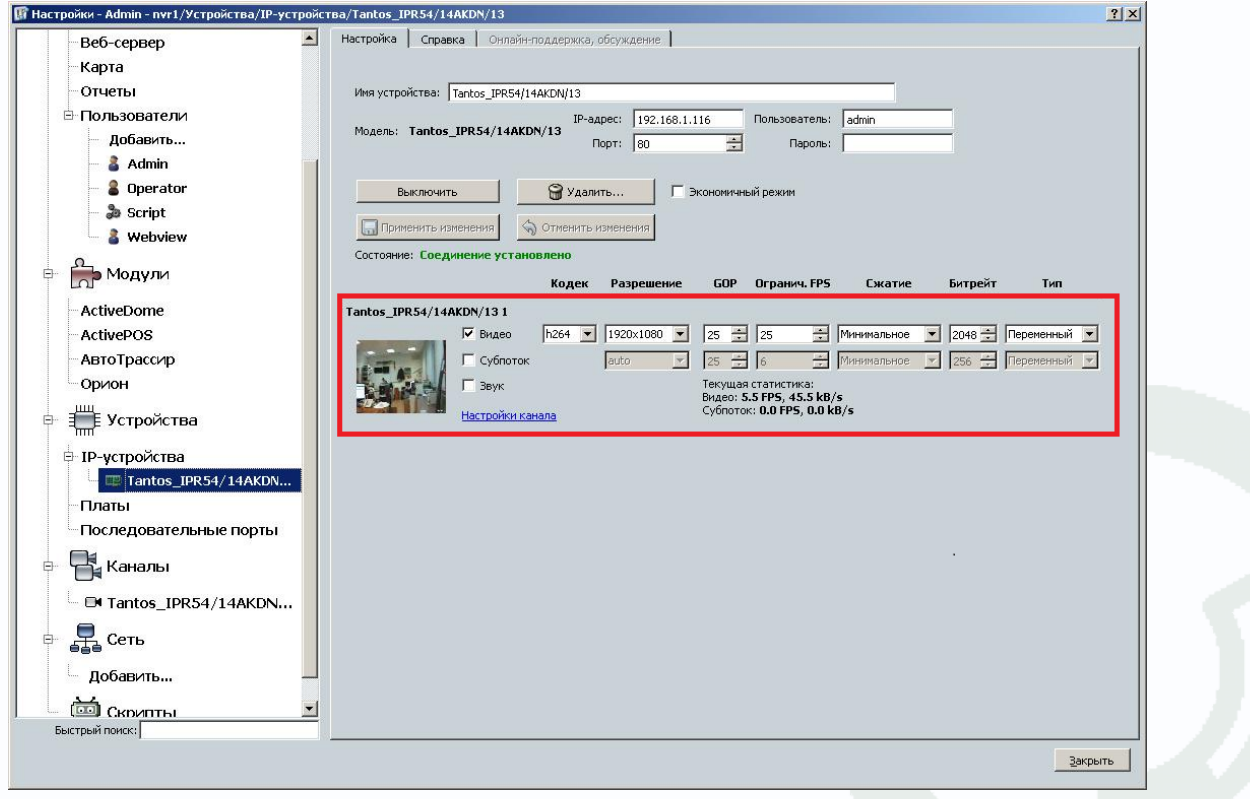

ПО «**Trassir**» покажет параметры подключения к камере. Нужно установить требуемый битрейт, количество кадров в секунду, при необходимости включить второй видеопоток для отображения.

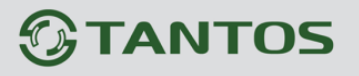

## Закройте панель настроек.

Перетащите камеру из меню на окно отображения с помощью мыши.

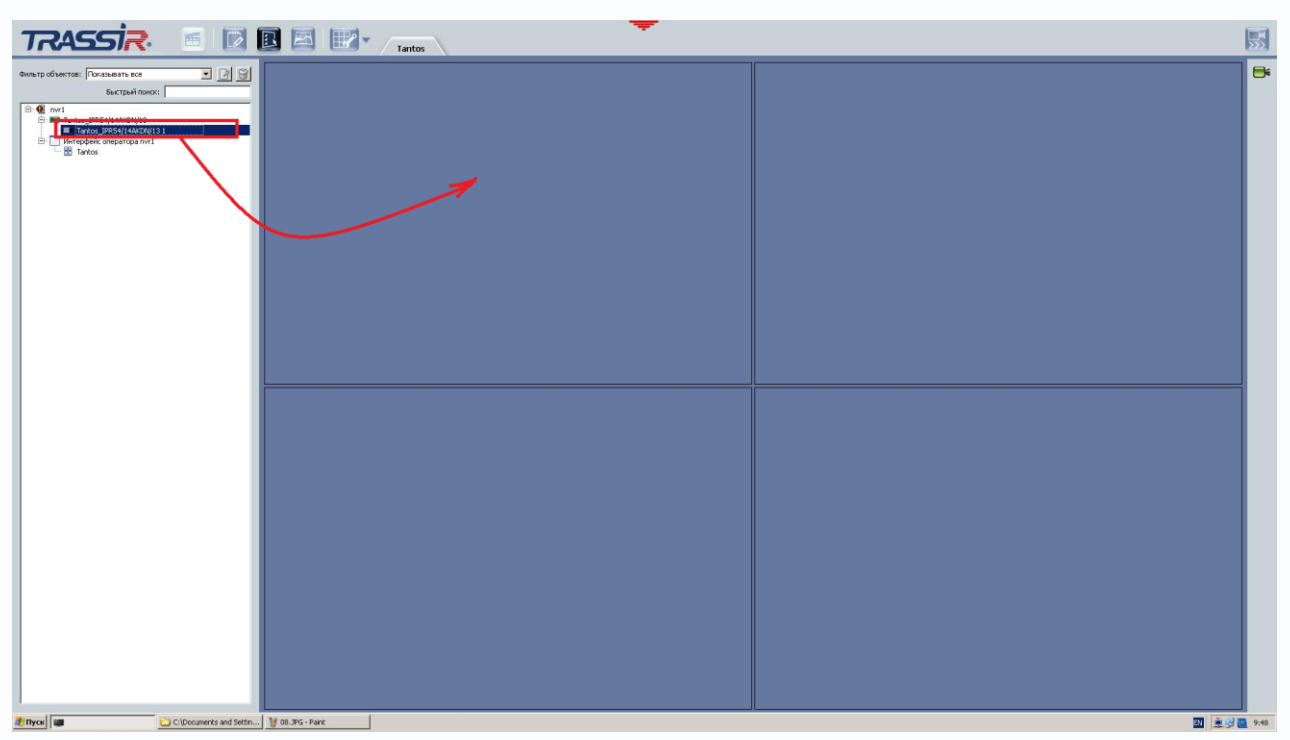

Изображение, транслируемое камерой, будет показано в соответствующем окне.

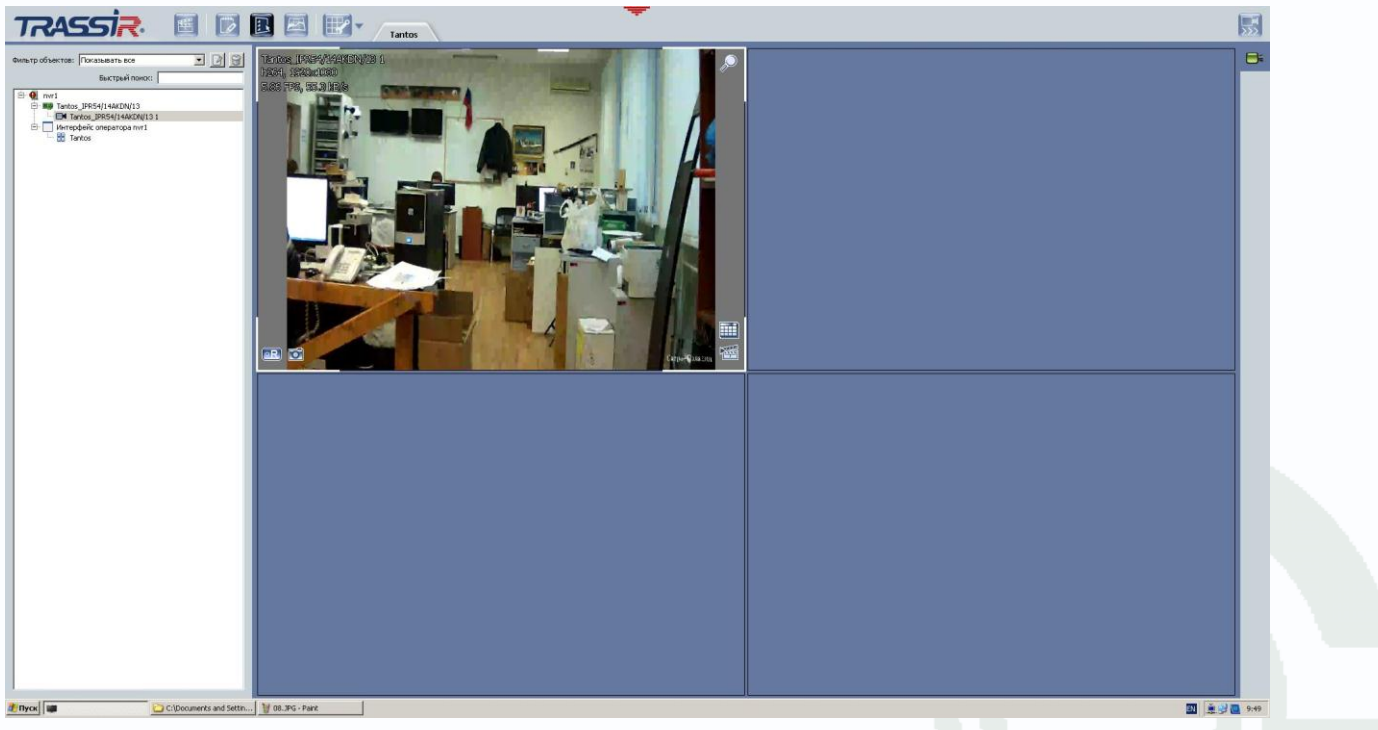